## **MICROSOFT ONEDRIVE**

## ACCESSING ONEDRIVE

- 1. Open a web browser and go to login.microsoftonline.com to log into Office 365
- 2. Sign in with your full email address and password. (same as computer login & password)

| Microsoft                  | Microsoft               |
|----------------------------|-------------------------|
| Sign in                    | ← cwrenn@sbccd.cc.ca.us |
| Email, phone, or Skype     | Enter password          |
| No account? Create one!    | Password                |
| Can't access your account? | Forgot my password      |
| Sign-in options            |                         |
| Back Next                  | Sign in                 |

# AFTER SUCCESSFUL LOGIN

You will be taken to Microsoft Office 365 homepage. This is where you will find all your Office 365 applications.

1. Select the OneDrive application.

| iii Office 365          | , Р Sea     | irch     |            |         |            |          |              |                  |
|-------------------------|-------------|----------|------------|---------|------------|----------|--------------|------------------|
|                         |             |          |            |         |            |          |              | Install Office V |
|                         | •           | <b>X</b> | •          | N       | 4          | N        | edu          |                  |
| Outlook One             | eDrive Word | Excel    | PowerPoint | OneNote | SharePoint | Notebook | Microsoft E. |                  |
| Explore all your apps - |             |          |            |         |            |          |              |                  |

| THE ONEDRIVE    | LAYOUT                                  |        |                   |      |       |                                                                                                    |               |        |
|-----------------|-----------------------------------------|--------|-------------------|------|-------|----------------------------------------------------------------------------------------------------|---------------|--------|
| 1. Search       | Search all files in OneDrive            |        | XI. A             |      |       |                                                                                                    | Тъ            |        |
| Everything      |                                         | :::    | OneDrive          |      |       |                                                                                                    |               |        |
| 2.Files         | Location of all stored files            | 0      |                   |      |       | The land of the second second |               | C Gunn |
| 3.Recent        | All files opened recently               | ~      | Search everything |      | vew ~ | ↑ Upload ∨                                                                                                    | o∕ FIOW ✓     |        |
| 4.Shared        | All files shared by and with you        | W      | renn, Cedrick L.  |      |       |                                                                                                    |               |        |
| 5.Recycling Bin | Files deleted within last 30 days       | Ph     | Files             | File | 90    |                                                                                                    |               |        |
| 6.New           | Create new files and folders            |        | 1.05              |      |       |                                                                                                    |               |        |
| 7.Upload        | Upload folders and files to<br>OneDrive | 3      | Recent            |      | Ŀ     | Name $\smallsetminus$                                                                                                    |               |        |
|                 |                                         | Å<br>Q | Shared            |      |       | Attachments                                                                                                    |               |        |
|                 |                                         | 0      | Recycle Din       |      |       | create-project                                                                                                    | -import-media |        |

#### ONEDRIVE SHARING FILE/FOLDER SETTINGS

OneDrive allows you to share your files and folders with other users. OneDrive gives you the control to make your documents private or public. When sharing documents, you will be presented with a screen to specify your sharing options.

| <b>1.Anyone with this link</b> Anyone that received the like will be able            |                                            | Share                                                   | × |  |  |  |
|--------------------------------------------------------------------------------------|--------------------------------------------|---------------------------------------------------------|---|--|--|--|
|                                                                                      | access the document                        | Link settings                                           |   |  |  |  |
|                                                                                      |                                            | Who would you like this link to work<br>for? Learn more |   |  |  |  |
| 2.People in SBCCD                                                                    | Only people with a<br>@sbccd email address | Anyone with the link                                    |   |  |  |  |
|                                                                                      | will be able to access                     | People in San Bernardilege<br>District with the link    |   |  |  |  |
|                                                                                      |                                            | Reople with existing access                             |   |  |  |  |
| 3.People with existing<br>accessWill only be shared with<br>people that already have |                                            | (R) Specific people                                     |   |  |  |  |
|                                                                                      | access                                     | Other settings                                          |   |  |  |  |
|                                                                                      |                                            | <ul> <li>Allow editing</li> </ul>                       |   |  |  |  |
| 4.Specfic people W<br>sp                                                             | Will only be shared with specific people   | Expires Sunday Sep 29 2019                              | 1 |  |  |  |
|                                                                                      |                                            | ⊖ Block download                                        | - |  |  |  |
|                                                                                      |                                            | Apply Cancel                                            |   |  |  |  |

## ONEDRIVE APP INSTALL ON PC

You can install the OneDrive app on your computer which makes it easy to access your files. A local copy of your OneDrive folders is downloaded on your computer. Your files will then sync automatically with OneDrive.

- 1. Open a web browser and go to onedrive.com
- 2. Select **download** to install the OneDrive app to your desktop
- 3. After downloaded you will be asked to setup OneDrive by signing in with your email address
- 4. A local copy of your OneDrive folder will now be accessible from your file explorer

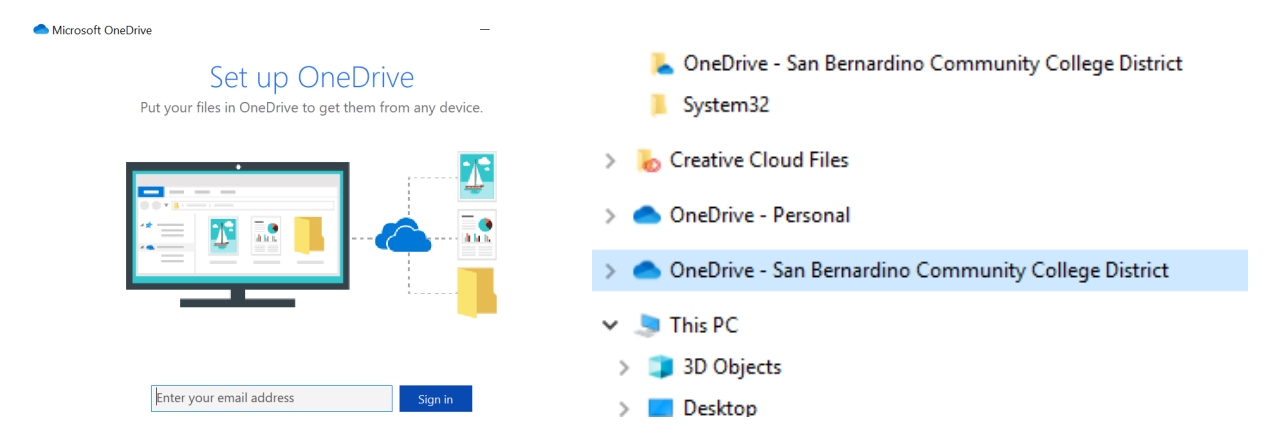

#### INSTALLING THE ONEDRIVE APP ON MAC

#### ONEDRIVE APP INSTALL ON MAC

- 1. Open a web browser and go to **<u>onedrive.com</u>**
- 2. Select download to install the OneDrive for Mac

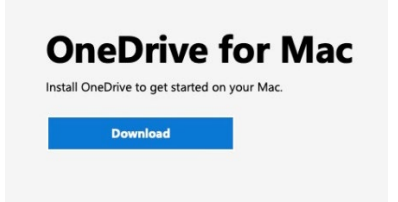

3. Select the downloads folder and open the OneDrive.pkg

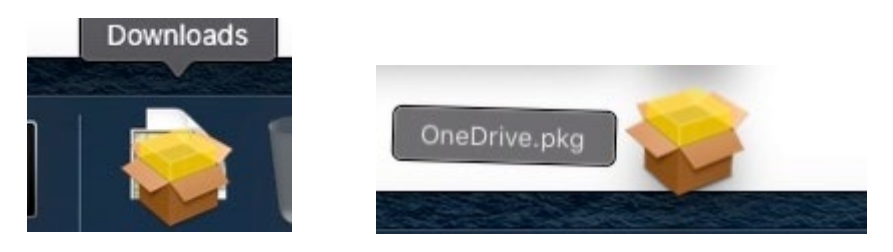

4. Once the OneDrive Package is open click continue then install

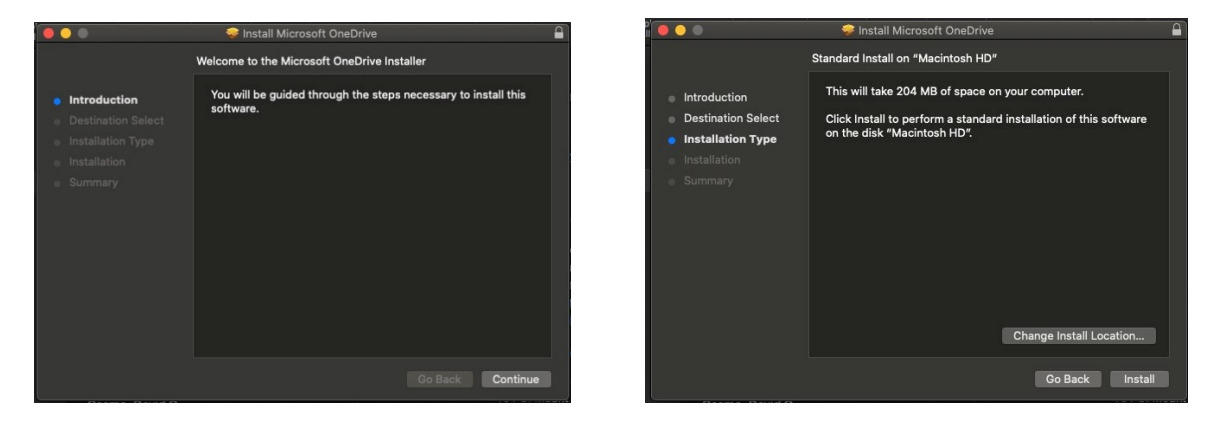

5. Enter your pasword then choose Install Software and close once complete

| Ω | Installer is t  | rying to install new software. | <ul> <li>Introduction</li> <li>Destination Select</li> <li>Installation Type</li> </ul> |
|---|-----------------|--------------------------------|-----------------------------------------------------------------------------------------|
|   | Enter your pass | sword to allow this.           | <ul> <li>Installation</li> <li>Summary</li> </ul>                                       |
|   | User Name:      |                                |                                                                                         |
|   | Password:       | •••••                          |                                                                                         |
|   |                 |                                |                                                                                         |
|   |                 | Cancel Install Software        |                                                                                         |

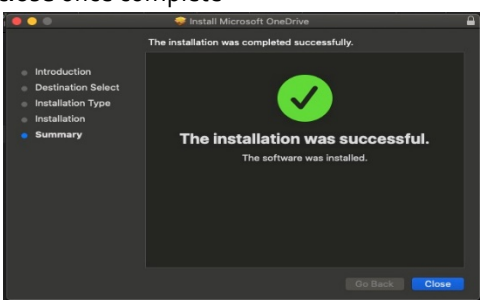

6. Locate the OneDrive App by going into your **Applications** folder and selecting the **OneDrive** app

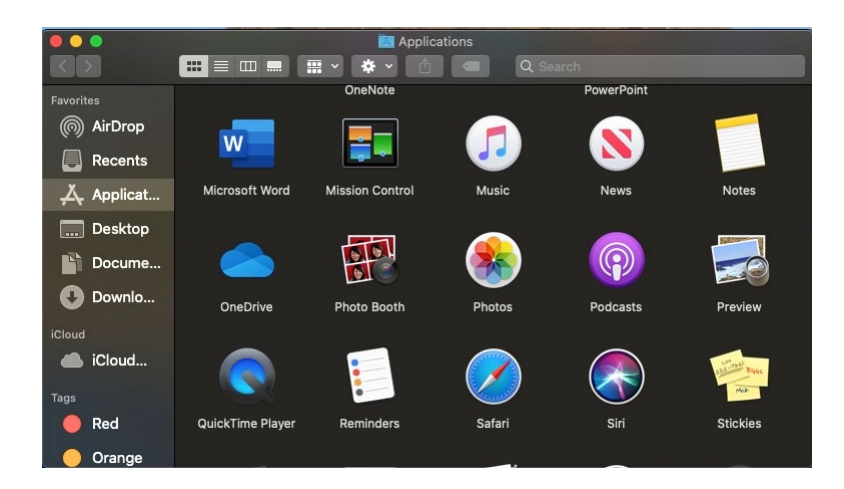

7. Enter your full email address and select Sign In

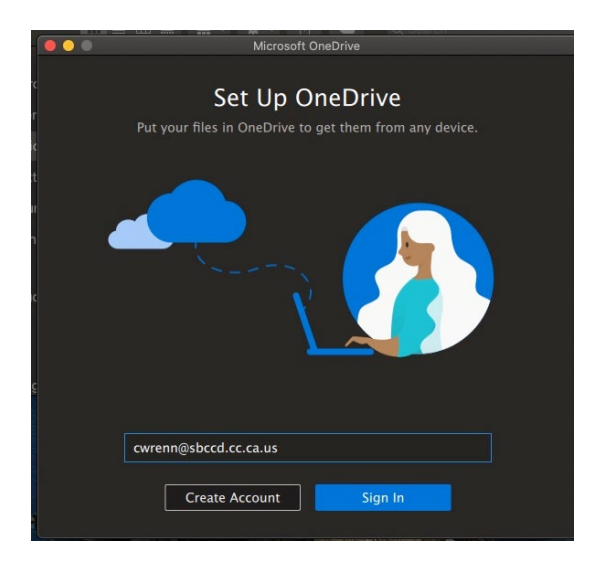

8. You have now successfully linked your account to **OneDrive** 

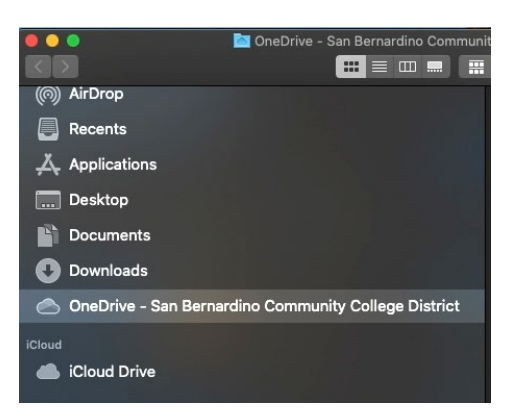